附 6

# 文档中添加手写姓名步骤

### 一、准备材料:

1. 空白 A4 白纸 1 张。

2. 黑色签字笔1支。

3. 可以拍照的手机1部。

4. 含有 WPS 软件的电脑 1 台。

### 二、步骤:

第一步: 在空白 A4 白纸上用黑色水笔手写自己姓名。

第二步:打开手机拍照功能,保持手机与直面平行,拍下刚 刚写好的手写姓名。

第三步:通过电脑下载微信客户端(官网下载地址 https://weixin.qq.com/)、wps客户端(官网下载地址 http://www.wps.cn/),下载后依次点击安装包安装。

第四步:电脑软件安装完毕后,鼠标双击电脑桌面 软件,通过手机扫二维码登录微信电脑版。

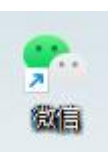

第五步: 在手机相册中找到刚刚拍摄下的手写姓名照片,点击"分享"-"微信"-"发送给朋友"-"文件传输助手"。 第六步: 在电脑微信查看文件传输助手对话框,找到刚刚发送的照片。

第七步:电脑鼠标右键单击照片,弹出菜单后,左键单击"复制"。

第八步:移动鼠标光标至电脑桌面空白处并右键单击,弹出 菜单后,左键单击"粘贴"

第九步: 电脑双击 桌面, 打开 WPS 文档, 点击插入 -图片-来自文件。

| 0     | Q 19- | 0 0       | 开刻       | 自福入           | 页面布局       | 引用         | 审阅          | 视图               | 章节   | 开发工       | 具 :   |
|-------|-------|-----------|----------|---------------|------------|------------|-------------|------------------|------|-----------|-------|
| ID 质· | (11)  |           | □<br>形状。 | ☆△ 山<br>図标・図表 | 流程图 -      | の<br>思維导図・ | ••••<br>更多• | <b>浩</b> 田<br>批注 | 页眉页脚 | #<br>页码 • | 合:水印- |
|       |       | ── 来自文件(₽ |          |               | ▶ 来自扫描仪(5) |            |             | 来自手机(M)          |      |           | 32    |
|       |       | 0 程       | 院图片      |               |            |            |             |                  |      |           | 88 4  |
|       |       | Q         | 使采供      | 想要的胞片         |            |            |             | 春节               | 冬季   | 总结        | 0 ×   |
|       |       | Hai       | <b>1</b> | 8 16E         | 实物照片       | 免認元素       | 医 人们        | 8                |      |           | Ē     |
|       |       |           |          |               |            |            |             |                  |      |           |       |

第十步:选择"我的桌面",找到刚刚上传至电脑桌面的手 写姓名照片。

| 插入图片           |                      |
|----------------|----------------------|
| ④ 最近           | ← → ↑ 2 《磁盘((<br>名称) |
| 心 我的云文档        | Feedback             |
| <b>ஃ</b> 共享文件夹 |                      |
| □ 此电脑          |                      |
| □ 我的桌面         |                      |
| 〇 我的文档         |                      |
|                |                      |
|                |                      |
|                |                      |
|                |                      |
|                | 文件名称(N):             |
|                | 文件类型(T): 所有图片(*.emf  |

第十一步:插入手写姓名的图片后,点击图片布局选项,设 置为衬于文字下方。

| 第十一条<br>第十二条<br>第十三条       | <sup>插入图片</sup><br>付款方式: <u>货到付款。</u><br>担保方式(也可另立担付<br>本合同 <b>问</b> 除对条件: <u>双</u> | <br>保合同)<br>1方协商解决。 |          |           |      |
|----------------------------|-------------------------------------------------------------------------------------|---------------------|----------|-----------|------|
| 第十四条<br>〇 <sup>合同争议的</sup> | 违约责任: <u>按合同法执</u><br>解释法方式: 本合同在履行                                                 | 行。<br>时程一发生的争议      | 布局选项     | ×         | 地工商行 |
|                            | 2                                                                                   |                     | 嵌入型      |           |      |
| 0                          | 新                                                                                   | ° 🕣                 | <u> </u> |           |      |
| 163                        |                                                                                     | X                   | 文字环绕     |           |      |
| 0                          | •                                                                                   |                     |          |           |      |
|                            |                                                                                     | ()<br>()<br>()      | <u> </u> |           |      |
|                            |                                                                                     |                     | ◎ 随文字移动  | a ((du))) | 0000 |

#### 第十二步: 挪动图片到合适的位置。 第八条 运输万式从到达站 (君)和费用负担: 远远,费用出卖人难担。 第九条 检验标准、方法、地点及期限: <u>货到后由出卖人技标准验收。</u>

| 第九条 極磁标准、方法、地点及期隙:<br>第十条 成套设备的安装与调试: <u>无。</u><br>第十一条 付款方式: <u>後到付款。</u><br>第十二条 担保方式(也可另立担保合同  |                                     |
|---------------------------------------------------------------------------------------------------|-------------------------------------|
| 第十三条 本合同《家对条件: <u>处方协会</u><br>第十四条 违约责任: <u>按合同法执行。</u><br>合同争议的解决方式,本合同在履行过程。<br>管理部门调解;协商或调解不成的 | <u>å難決。</u><br>▲发生的争议,由双方当事人协商解决;也可 |
| 〇代理人签名: 公式                                                                                        |                                     |
|                                                                                                   | T                                   |

第十三步:点击图片,再点击上方的"图片工具",点击"色彩"-点击设置为"黑白"。

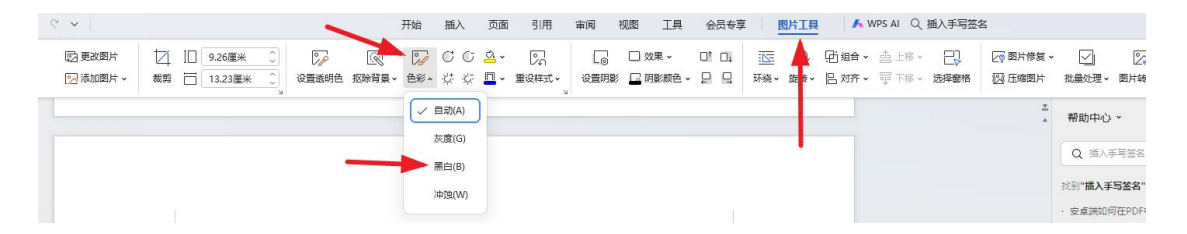

## 第十四步:这样就设置好手写姓名了。

第七条 交(提)货方式、地点: <u>买受人所在地。</u> 第八条 运输方式及到达站(港)和费用负担: 汽运, 费用出卖人承担。 第九条 检验标准、方法、地点及期限: <u>货到后由出卖人按标准验收。</u> 第十条 成套设备的安装与调试:无。 第十二条 担保方式(也可另立担保合同) 第十四条 违约责任: 按合同法执行。 合同争议的解决方式:本合同在履行过程中发生的争议,由双方当事人协商解决;也可由当地工 管理部门调解;协商或调解不成的

代理人签名: